| ccesso al sistema 🔇                                     | G portale monitoragg 🦓 OARM Posta Elettro 🗋 | - WebMail PEC - ISC Siponrem                   |                                                                                                    |
|---------------------------------------------------------|---------------------------------------------|------------------------------------------------|----------------------------------------------------------------------------------------------------|
| Fondo per lo Sviluppo<br>e la Coesione<br>- <b>2020</b> | <u>&lt;</u>                                 |                                                |                                                                                                    |
| 9                                                       | Nuovo Progetto                              |                                                |                                                                                                    |
| TENTE                                                   | Salva Annulla                               |                                                |                                                                                                    |
|                                                         | Procedura di Attivazione: *<br>Asse         | Seleziona un elemento<br>Seleziona un elemento |                                                                                                    |
| e di selezione 🖍                                        | Obiettivo                                   | DELIBERA CIPE N. 98/2017                       | Dalla tendina Procedura di attuazione è ora possibile selezionare le Delibere 98/17 e 12/18 che approvano i due Addendum. Per il resto,<br>procedere come indicato nella Breve guida PARTE PRIMA.                                                                            |
| jgio ~                                                  | Linea d'azione<br>Data Compilazione:        | DELIBERA CIPE 12/2018                          | Per i progetti che, finanziati inizialmente su una Delibera, abbiano ottenuto un incremento del finanziamento a valere su una Delibera su consulta su consulta in ordine di tempo. (ES. progetto inizialmente finanziato sulla Delibera 54/2016 che ottenga un incremento di |
|                                                         | Codice Progetto Beneficiario *              |                                                | finanziamento a valere sulla delibera 12/2018: inserire la Delibera 54/2016                                                                                                    |
|                                                         | Codice Fiscale Beneficiario *               | 97532760580                                    |                                                                                                    |
|                                                         | Codice Locale Progetto:                     |                                                |                                                                                                    |
|                                                         | Títolo: *                                   |                                                |                                                                                                    |
|                                                         | Sintesi Progetto: *                         |                                                |                                                                                                    |
|                                                         | Tipo Operazione *                           | Seleziona un elemento                          |                                                                                                    |
|                                                         | Tipo Aiuto:                                 | Seleziona un elemento                          |                                                                                                    |
|                                                         | Generatore Entrate:                         |                                                |                                                                                                    |
|                                                         | Generatore Entrate Perc.                    | %                                              |                                                                                                    |
|                                                         | Costo Totale:                               |                                                |                                                                                                    |

## NUOVA FUNZIONE DI SELEZIONE DELLA DELIBERA DI RIFERIMENTO IN FASE DI CREAZIONE DELLA PROPOSTA PROGETTUALE

## **Modifica Progetto**

| 0                        |   | Modifica Progetto                                                           |                                                                                                    |                         |  |  |  |  |
|--------------------------|---|-----------------------------------------------------------------------------|----------------------------------------------------------------------------------------------------|-------------------------|--|--|--|--|
| admin 🗸                  |   | Gestione processo di monitoraggio                                           | Approvazione[Operato                                                                                                    | Approvazione[Operatore] |  |  |  |  |
| Home                     |   | Codice Locale Progetto: D4067                                               | Titolo: Diga fosso del Prete - interventi finalizzati al miglioramento della sicurezza strutturale e idraulica Procedura di Attivazione: DELIBERA CIPE N.54/2016                                                                                                    | 0                       |  |  |  |  |
| Amministrazione          | ~ | Articolazione P.O.: Asse D - D.4 - Linea Azione 4 - D.4<br>- Linea Azione 4 | Codice Fiscale Beneficiario: 01225340585 Codice Progetto Beneficiario: J37/18000130001                                                                                                    |                         |  |  |  |  |
| Programmazione           | ~ | Dati Anagrafici Classificazioni Localizzazioni                              | Procedure Aggiudicazione Soggetti Correlati Finanziamento Quadro Economico Piano dei costi Opere Rendicontate Previsioni di Spesa Costo Ammesso                                                                                                    |                         |  |  |  |  |
| → Procedure di selezione | ~ | Impegni Progetto Entrate Merci Titoli di Spesa                              | a Pagamenti Percettori Economie Indicatori di Risultato Indicatori di Output Iter Scostamenti Stato Progetto nel PO                                                                                                    |                         |  |  |  |  |
| 🔌 Progetti               | ^ |                                                                             |                                                                                                    | _                       |  |  |  |  |
| Importazione dati        |   | Conferma Annulla                                                            |                                                                                                    |                         |  |  |  |  |
| Macroprogetti            |   | Data Compilazione:                                                          | 20/05/2019                                                                                                    |                         |  |  |  |  |
| Gestione Progetti        |   | Data compliazione.                                                          | 30/03/2010                                                                                                    |                         |  |  |  |  |
| → Monitoraggio           | ~ | Cup                                                                         |                                                                                                    |                         |  |  |  |  |
|                          |   | Titolo: *                                                                   | Diga fosso del Prete - interventi finalizzati al miglioramento della sicurezza strutturale e idraulica                                                                                                    |                         |  |  |  |  |
|                          |   | Sintesi Progetto: *                                                         | Messa in sicurezza dello scarico di superficie, risagomatura del canale di scarico, ricarica della quota di coronamento, installazione della strumentazione di controllo e adeguamenti<br>impiantistici                                                                |                         |  |  |  |  |
|                          |   | Stato Progetto:                                                             | Seleziona un elemento In corrispondenza del campo DATA INIZIO inserire:<br>per gli interventi finanziati dalla Delibera Cipe 98/2017: 22/12 2017   v ne eliberto renti finanziati dalla Delibera Cipe 12/2018: 22/02/2018                                              |                         |  |  |  |  |
|                          |   | Data Inizio:                                                                | per gli interventi finanziati dalla belibera, inserire la data della prima in ordine di tempo (es: per un intervento finanziato<br>inizialmente dalla 54/2016 che abbia ottenuto un incremento di finanziamento sulla Delibera 98/2017 la data di riferimento è rimane |                         |  |  |  |  |
|                          |   | Data Fine Prevista:                                                         | comunque quella della prima Delibera alla delibera 54/2016, ovvero 01/12/2016.                                                                                                    |                         |  |  |  |  |
|                          |   | Data Fine Effettiva:                                                        |                                                                                                    |                         |  |  |  |  |

FSC e la Cosione 2014 - 2020

| ISC Siponrem X                      | +                                                                 |                               |                                                                                                    |          |                                                      |                     |
|-------------------------------------|-------------------------------------------------------------------|-------------------------------|----------------------------------------------------------------------------------------------------|----------|------------------------------------------------------|---------------------|
| ← → C ③ Non sicuro   pre            | prod.mitfsc.theorema.it/pages/secure/progetti/tPrF                | Progetto/Edit.xhtml           |                                                                                                    |          |                                                      | ★ ⊖ :               |
| 🗰 App 🛛 🙉 Accesso al sistema 🔓      | portale monitoragg 🤰 OARM Posta Elettro 🗋                         | - WebMail PEC - 📧 Siponrem    |                                                                                                    |          |                                                      |                     |
| FSC<br>e la Coesione<br>2014 - 2020 | 3                                                                 |                               |                                                                                                    |          |                                                      |                     |
| 0                                   | Modifica Progetto                                                 |                               |                                                                                                    |          |                                                      |                     |
| DGPROGATOP                          | Gestione processo di monitoraggio                                 |                               |                                                                                                    |          | Approvazi                                            | ne[Operatore]       |
| 💄 Profilo                           | Codice Locale Progetto: testtpl4                                  | Inserisci/Modifica Finanzi    | amento                                                                                                    | ×        | ERA CIPE N.54/2016                                   |                     |
| (J) Esci                            | Articolazione P.O.: Asse F - F.1 - Linea Azione<br>Linea Azione 1 | Denominazione:                |                                                                                                    |          | st tpl4                                              |                     |
| Home                                | Dati Anagrafici Classificazioni Local                             | Tipo Fonte: Selezio           | ona un elemento 👻                                                                                                    |          | Opere Rendicontate Previsioni di Spesa Costo Ammesso |                     |
| ➡ Procedure di selezione ~          | Impegni Progetto Entrate Merci Titol                              | Tipo Norma Selezio            | ona un elemento                                                                                                    | <u>/</u> | nti                                                  |                     |
| 🔧 Progetti 🧄                        |                                                                   | Tipo Delibera<br>Cipe: Selezi | ora possibile selezionare le Delibere 98/17 e 12/18. In questo caso nel                                                              |          |                                                      |                     |
| Macroprogetti                       | Fonte Finanziaria                                                 | Importo: * 153,               | campo Denominazione indicare ADDENDUM (per la delibera Cipe<br>98/17) e II ADDENDUM (per la delibera Cipe 12/18). Per la delibera 54 |          | Importo                                              |                     |
| Gestione Progetti                   | No records found.                                                 | 155,                          | inserire PO FSC                                                                                                    |          |                                                      |                     |
| → Monitoraggio ~                    |                                                                   | Note 162, 4                   | 49, 2014,                                                                                                    |          | Totale:                                              | € 0,00              |
|                                     |                                                                   | 5401<br>Soggette: 0801        | 6, 54, 2016,                                                                                                    |          |                                                      |                     |
|                                     |                                                                   | 1201                          | 8, 12, 2018,                                                                                                    |          |                                                      |                     |
|                                     |                                                                   | Localizzazione:               |                                                                                                    | ٩        |                                                      |                     |
|                                     |                                                                   | Salva Annulla                 |                                                                                                    |          |                                                      |                     |
|                                     |                                                                   |                               |                                                                                                    |          | -                                                    |                     |
|                                     |                                                                   |                               |                                                                                                    |          | Fondo per lo Sviluppo<br>e la Coesione               | delle<br>ture e dei |
|                                     |                                                                   |                               |                                                                                                    |          |                                                      |                     |
| 🚱 🖸 💽 💐                             |                                                                   | <b>O O</b>                    |                                                                                                    |          | Collegamenti 🛛 IT 🔺 隆 🖗                              | 13:36<br>21/02/2019 |

## NUOVA FUNZIONE DI SELEZIONE DELLA DELIBERA DI RIFERIMENTO IN FASE DI COMPILAZIONE DELLA MASCHERA FINANZIAMENTO

(PROGETTI / GESTIONE PROGETTI)

| ESC Siponrem X                      | × +                                                               |                                                                                               |                                                                   |                                                                                |
|-------------------------------------|-------------------------------------------------------------------|-----------------------------------------------------------------------------------------------|-------------------------------------------------------------------|--------------------------------------------------------------------------------|
| ← → C ▲ Non sicuro   p              | preprod.mitfsc.theorema.it/pages/secure/progetti/tPri             | Progetto/Edit.xhtml                                                                           |                                                                   | * 0 :                                                                          |
| App Esc Accesso al sistema (        | G portale monitoragg 🤌 OARM Posta Elettro 🗅                       | - WebMail PEC - ISC Siponrem                                                                  |                                                                   |                                                                                |
| FSC<br>c la Coesione<br>2014 - 2020 | 4                                                                 |                                                                                               |                                                                   |                                                                                |
| 8                                   | Modifica Progetto                                                 |                                                                                               |                                                                   |                                                                                |
| DGPROGATOP A                        | Gestione processo di monitoraggio                                 |                                                                                               |                                                                   | Approvazione[Operatore]                                                        |
| 💄 Profilo                           | Codice Locale Progetto: testtpl4                                  | Titolo: testtpl4                                                                              | Procedura di Attivazione: DELIBERA CIPE N.54/2016                 |                                                                                |
| ( <sup>1</sup> ) Esci               | Articolazione P.O.: Asse F - F.1 - Linea Azione<br>Linea Azione 1 | 1 - F.1 - Codice Fiscale Beneficiario: 97532760580                                            | Codice Progetto Beneficiario: test tpl4                           |                                                                                |
| Home                                | Dati Anagrafici Classificazioni Local                             | zzazioni Procedure Aggiudicazione Soggetti Correlati                                          | Finanziamento Quadro Economico Piano dei costi Opere Rendicontate | Previsioni di Spesa Costo Ammesso                                              |
| ➡ Procedure di selezione ~          | Impegni Progetto Entrate Merci Tito                               | i di Spesa Pagamenti Percettori Economie Ind                                                  | dicatori di Risultato Indicatori di Output Iter Scostamenti       |                                                                                |
| 🔦 Progetti 🧄                        | × 1                                                               |                                                                                               | Elenco Finanziamenti                                              |                                                                                |
| Macroprogetti                       | Fonte Finanziaria                                                 | Norma                                                                                         | CIDE                                                              | Importo                                                                        |
| Gestione Progetti                   | PO FSC                                                            | 444                                                                                           | 54016                                                             | € 100,00                                                                       |
| 🗃 Monitoraggio 🗸 🗸                  | ADDENDUM                                                          | 444                                                                                           | 98017                                                             | € 150,00                                                                       |
|                                     | II ADDENDUM                                                       | 444                                                                                           | 12018                                                             | € 200,00                                                                       |
|                                     |                                                                   |                                                                                               | Totale:                                                           | € 450,00                                                                       |
|                                     |                                                                   | + Inseriso                                                                                    | si 🖍 Modifica 🗟 Elimina Q Visualizza                              |                                                                                |
|                                     | Nel caso in cui un medes<br>Delibere inserirle tutte i            | mo intervento sia finanziato attraverso più<br>ndicando la quota a carico di ciascuna di esse |                                                                   |                                                                                |
|                                     |                                                                   |                                                                                               | FSC Fondo<br>e la Co                                              | per lo Sviluppo<br>esione Ministero delle<br>Infrastrutture e dei<br>Trasporti |
| 🤭 🔉 📐 🔌                             | x 😣 💁 🏉 🔚 💌                                                       | 🚺 🕹 🖪 💽                                                                                       |                                                                   | Collegamenti IT 🔺 🎼 🗐 🚺 13:49                                                  |